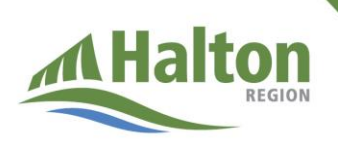

## Cómo programar la cita para la vacunación de los jóvenes contra el COVID-19

Esta página muestra cómo se programan las citas para que los jóvenes reciban su vacuna contra el COVID-19.

Información importante:

- La vacunación para jóvenes con más de 12 años de edad es segura, eficaz, y es la mejor manera de protegerse contra el COVID-19.
- Pueden programar sus citas los jóvenes entre 12 y 17 años de edad que vivan o asistan a la escuela en Halton, y los estudiantes mayores de 18 años que regresen a la escuela secundaria este otoño.
- Se recomienda encarecidamente que los jóvenes reciban su primera dosis en junio, y la segunda a finales de agosto.

Cómo programar la cita para la vacunación de los jóvenes contra el COVID-19

- 1. Para programar una cita en línea, visite <u>el sitio web de la Clínica de vacunación</u> <u>contra el COVID-19 de Halton.</u>
- 2. Haga clic en en el recuadro azul de "Book your appointment now" ("Programar su cita ahora"). Para poder acceder al formulario de reserva de citas, necesitará tener instalada la versión más reciente de Chrome, Safari, Firefox o Microsoft Edge (solo Windows 10).

Book your appointment now
Use the latest version of Chrome, Safari, Firefox or Microsoft Edge (windows 10 only)

- 3. En la sección "Eligibility ("Elegibilidad"), elija la opción **"12-17 year olds and** eligible students returning to secondary school" ("jóvenes de 12 a 17 años y estudiantes elegibles que regresan a la escuela secundaria") y desplácese hacia abajo para completar la información requerida.
- Introduzca la fecha de nacimiento y el código postal de la persona joven. Responda a la pregunta sobre alergias. Responda a la pregunta sobre qué cita está programando (1<sup>a</sup> y 2<sup>a</sup> dosis) y haga clic en "Next" ("Siguiente").

- a. Si está programando "solo la cita de la 2ª dosis", se le pedirá que indique la fecha de la primera dosis, qué vacuna recibió y si recibió la primera dosis en Ontario.
- 5. En "Client Information" ("Información para clientes"), responda a la pregunta si la persona joven está programando la cita por sí misma o si un padre/madre/tutor está reservando en su nombre. Introduzca el nombre y los apellidos de la persona joven. Si el/la joven tiene una tarjeta sanitaria de Ontario, ingrese el número. Si no tiene la tarjeta sanitaria de Ontario, seleccione "no", elija una forma alternativa de identificación e ingrese el número de identificación. Si no tiene ningún tipo de identificación alternativa que aparece en la lista, puede seleccionar "other" ("otro") e ingresar el número de una identificación alternativa, como una tarjeta de Ontario con fotografía o un carnet de estudiante. Si la persona joven no tiene ningún tipo de identificación alternativa, llame al 311 para programar una cita.
  - a. Introduzca el género de la persona joven, la dirección, el número de teléfono, el correo electrónico (el correo electrónico al que se enviará la confirmación de la cita) e indique si desea recibir comunicaciones por correo electrónico relacionadas con su cita por parte de la región de Halton. Haga clic en "Next" ("Siguiente").
- 6. En "Select Appointment" ("Seleccionar cita"), seleccione una ubicación y la hora de la cita para la primera dosis, y haga clic en "Next" ("Siguiente"). Seleccione una ubicación y la hora de la cita para la segunda dosis, y haga clic en "Next". (Nota: No es necesario que las citas sean en el mismo lugar).
- En "Review" ("Revisar"), responda a la pregunta sobre si desea o no estar en la lista de espera para tener la posibilidad de recibir una cita más temprana. Verifique si la información proporcionada es correcta y haga clic en "Book Now" ("Programar ahora").
- 8. En "Done" ("Finalizar"), confirme el lugar de la cita para la primera y la segunda dosis, las fechas y las horas indicadas. Podrá imprimir esta página. Si ha proporcionado un correo electrónico, recibirá un correo de confirmación con los detalles de la cita. También recibirá un correo electrónico de recordatorio cuando se acerque el día de la cita.

Si tiene problemas al seguir estos pasos para reservar una cita, puede llamar al 311 para solicitar ayuda. Por favor, llame al 311 únicamente si no puede reservar una cita en línea.